## Robno razduživanje na dnevnom izveštaju

Poslednja izmena 27/11/2020 10:59 am CET

Nakon što unesemo osnovne podatke dnevnog izveštaja ukoliko smo u podešavanju dnevnog izveštaja čekirali opciju Unosa podataka za knjiženje robnog razduženja u samom dnevnom izveštaju dobijamo deo Prodaja na malo:

| Dnevni izveštaj                                                       |                     |       |              |          |                 |                  |                 |            |
|-----------------------------------------------------------------------|---------------------|-------|--------------|----------|-----------------|------------------|-----------------|------------|
| 🗙 Odustani 😢 Sačuvaj i nov                                            |                     |       |              |          |                 |                  |                 |            |
| Opsia stopa - 20,00 %                                                 | -                   | 0     | ,00          | 0,00 5.2 | • попесалкој је | porcaniin        | •               |            |
|                                                                       | ~                   | 0     | ,00          | 0,00     |                 | ~                |                 |            |
|                                                                       | Ukupno PDV          | 0,    | ,00          | 0,00     |                 |                  |                 |            |
| Prihodi                                                               |                     |       |              |          |                 |                  |                 |            |
| Konto prihoda                                                         | Konto prihoda Iznos |       |              |          |                 |                  |                 |            |
| 6041 ( - ) Prihodi od prodaje robe u maloprodajnim objektima v 0,00 🗙 |                     |       |              |          |                 |                  |                 |            |
|                                                                       |                     |       | ~            | 0,00     |                 |                  |                 |            |
|                                                                       |                     |       |              |          |                 |                  |                 |            |
| Prodaja na malo                                                       |                     |       |              |          |                 |                  |                 |            |
| Skladište:                                                            | MP                  |       | × ~          |          |                 |                  |                 |            |
| Dodatno skladičto:                                                    |                     |       |              |          |                 |                  |                 |            |
| Dodatno skladiste:                                                    |                     |       | ~            | U        |                 |                  |                 |            |
|                                                                       |                     |       |              | Nabayna  |                 | Prodaina cena sa | Prodaina        |            |
| Artikal                                                               | Količir             | na JM | Cena bez PDV | vrednost | Prodajna cena   | PDV              | vrednost sa PDV |            |
|                                                                       | × +                 | 0     | 0,00         | 0,00     | 0,00            | 0,00             | 0,00            | <b>Ð</b> 😣 |
|                                                                       | Ukupno              | 0     |              |          |                 |                  | 0,00            |            |

Ovde unosimo maloprodajno količinsko skladište i unosimo artikle koji su prodati.

Na osnovu ovih pdoataka se kreira zapis zalihe - izdavanje sa skaldišta maloprodaje.

**Druga opcija** je da nakon što sačuvamo podatke u dnevnom izveštaju (bez podataka prodaje na malo)dobijamo opciju da robno razdužimo promet iz maloprodaje.

Kliknemo na opciju unos prodatih artikala:

## Dnevni izveštaj

| < Nazad + Nov                                          | + Izdat račun u dnevnom izveštaju | Otkaži potvrđivanje Unos prodatih artikala |
|--------------------------------------------------------|-----------------------------------|--------------------------------------------|
| Nastali zapisi: <ul> <li>Nalog za knjiženje</li> </ul> |                                   |                                            |
| Opis:<br>Datum:                                        | DI od 26.07.2024.<br>26.07.2024   |                                            |
| Načini plaćanja                                        |                                   |                                            |
| Način plaćanja Iznos                                   | Stranka                           |                                            |
| Gotovina 1.200,00                                      |                                   |                                            |
| 1.200,00                                               |                                   |                                            |

## Otvara nam se izdavanje sa zaliha:

| Izdavanje                |                             |            |             |            |            |  |
|--------------------------|-----------------------------|------------|-------------|------------|------------|--|
| X Odustani               | vaj Potvrdi                 |            |             |            |            |  |
| Osnovni podaci Pregled o | tpremnice Primalac/adresant |            |             |            |            |  |
| Podvrsta prometa: *      | Stranka                     | ~          |             |            |            |  |
| Datum: *                 | 26.07.2024 🖻 Broj:          | Nacrti     | _           |            |            |  |
| Stranka: *               | POS stranka                 | ж ~        | + /         |            |            |  |
| Opis:                    |                             |            |             |            |            |  |
| % rabata:                | 0,00                        |            |             |            |            |  |
|                          |                             |            |             | Q Pretraga |            |  |
| RB Iz skladišta          | Artikal                     |            | Količina JM | Cena       | Vrednost 🛃 |  |
| Skladište                | «∨ /                        | ~ +        | 0           | 0,00       | 0,00 🛨 😣   |  |
|                          |                             | SVE UKUPNO | 0           |            |            |  |

## Unosimo:

- -Stranku (predlažemo da otvorite neku POS stranku koju ćete koristi u ovim prometima)
- -Unosite iz kog skladišta je prodata roba
- -Artikal koji je prodat
- -Količinu
- -Prodajnu cenu
- Na plavi plusić sačuvamo red
- Kada smo sve uneli kliknemo na POTVRDI

Nakon Potvrde izdavanja program nas vraća u dnevni izveštaj koji kada takođe potvrdimo ima nastali zapis ZALIHE:

| Dnevni izveštaj                                     |                                   |                     |
|-----------------------------------------------------|-----------------------------------|---------------------|
| < Nazad + Nov                                       | + Izdat račun u dnevnom izveštaju | Otkaži potvrđivanje |
| Nastali zapisi:<br>• Nalog za knjiženje<br>• Zalihe |                                   |                     |
| Opis:<br>Datum:                                     | DI od 26.07.2024.<br>26.07.2024   |                     |
| Načini plaćanja                                     |                                   |                     |
| Način plaćanja Iznos                                | Stranka                           |                     |

Na pregledu svih dnevnih izveštaja u koloni dodatno kada piše IZDATO znači da je taj dnevni izveštaj povezan sa izdavanjem na zalihama:

Gotovina

1.200,00

| Knjiženje izdatih računa i dnevnih izveštaja |          |                                   |          |                        |                             |  |  |  |
|----------------------------------------------|----------|-----------------------------------|----------|------------------------|-----------------------------|--|--|--|
| X Zatvori Masovno potvrđivanje Obrazac EDI   |          |                                   |          |                        |                             |  |  |  |
| + Nov ~                                      | Nađi Q   |                                   |          |                        |                             |  |  |  |
| Datum dokumenta:                             |          | ÷ –                               | Ē        | Opis:                  |                             |  |  |  |
| Status:                                      |          | Svi                               | $\sim$   | Analitika:             | Sve analitike 🗸             |  |  |  |
| Stranka:                                     |          | sve stranke                       | ~        |                        |                             |  |  |  |
|                                              |          |                                   |          |                        | 1                           |  |  |  |
| Opis                                         | Datum    | ↑ Vrsta                           | Iznos    | Кирас                  | Dodatno                     |  |  |  |
| DI od 26.07.2024.                            | 26.7.202 | 4 Dnevni izveštaj                 | 1.200,00 |                        | Izdato                      |  |  |  |
| Izdat račun 55                               | 26.7.202 | 4 Izdat račun u dnevnom izveštaju |          | Seyfor d.o.o. Novi Sad | Uključeno u Dnevni izveštaj |  |  |  |
|                                              |          | Ukupno:                           |          |                        |                             |  |  |  |
|                                              |          | Dnevni izveštaji:                 | 1.200,00 |                        |                             |  |  |  |